🗢 Linux Japan 🛛

# Full Screen Window Manager Screenを使う <sup>井口剛</sup> <sup>ゴոліа © jап.пе.jp</sup>

# 前書き

本稿では、Screenとはどのようなソフトで、 どのようなことができるのかを紹介します。ペー ジ数の都合上そのすべては扱いきれませんが、 自由な発想でScreenを活用できるために必要 な道具は一通り解説したいと思っています。

# Screen の概要

Screenとは、(ktermなどの)1つの端末の中 に仮想的な端末「ウィンドウ」を作り、操作を 行うことができるウィンドウマネージャです。 表1のような特徴があります。Screenはウィン ドウの集まりを「セッション」として管理して います。セッションと端末は柔軟に結び付けた り、切り離したりすることができます。例えば

- ・端末Aで動かしていたScreenを切り離し て、また端末A接続する
- ・端末Aで動かしていたScreenを切り離し、
   別の端末Bに再接続する
- ・端末Aと端末Bで同時に1つのセッション を操作する

といったことが可能です。セッションが端末か ら切り離されても、その中のプログラムは動き 続けています。Screen で使う用語を表2にま とめました。

# 情報源

#### Screen そのものに関する情報

何よりもまず配布ファイルを入手しましょう。 Screen のマスターサイト(記事末のResource [1]を参照)を参考に、手近のミラーサイトか ら入手してください<sup>\*1</sup>。配布ファイルの中には、 ソースはもちろん、多くの有益なドキュメント が含まれています。

記事執筆現在の最新版は3.9.10です(他の多

\*1 最新の動きなどは、freshmeat ([2]) などから仕入れたほうがいいかもしれません。

くのソフトの配布ファイルと同様に)配布ファ イル内の NEWS というファイルを読むことで、 以前のパージョンからの変更点を手軽に知る ことができます。新しい機能が追加されたと きは簡単な使い方も説明してありますので、パー ジョンアップのたびにチェックするようにし ましょう。

Screen の使い方に関する情報

・ヘルプ

Screen が動いてる端末で「^A?」(Ctrl + a +?。 ここでは、デフォルトの表記に従います)とす ることでヘルプを見ることができます(画面1、

をチェックするか、リソースを設定することで使えるようになります。

#### 【表2】用語の説明

画面2) 上にある「Command key: ^A Literal ^A: a」で、コマンドキーが^A で、^A そのもの を入力したいときは^Aa と入力すればよいこと が分かります。ヘルプの内容は「コマンド名と キーの対応表」です。「time t」とありますか

0.0

#### 【表1】Screen の特徴

| ・複数のウィンドウを1つの端末で管理できる   |
|-------------------------|
| ・ウィンドウは2ストロークで簡単に切り替え可能 |
| ・ウィンドウは2ストロークで簡単に増やせる   |
| ・ウィンドウ間でコピー&ペーストを行える    |
| ・ハードコピー、ログをとることができる     |

| 用語                               | 意味                                                                                                    |
|----------------------------------|----------------------------------------------------------------------------------------------------|
| 物理端末                             | 物理端末は、Screen が動くことのできる( 本物の ) 端末です。 kterm、eterm、rxvt、mlterm な<br>どなどです。                                                                       |
| ウィンドウ                            | Screenは端末の中でウィンドウと呼ばれる仮想端末を作ります。ウィンドウにはそれぞれ番号<br>が付いており、名前を付けられます。                                                                            |
| コマンド                             | Screen に対する指示をコマンドといいます。コマンドは次に述べる「コマンドキー」+「別の<br>キー」のシーケンスに割り当てることができます。また、コマンド名を直接指定して Screen に<br>指示することもできます。コマンドの詳細は後述します。               |
| コマンドキー                           | Screenのコマンドを発行するために最初に入力する文字です。デフォルトでは「^A」となって<br>います。escape コマンドで指定します。なお、Screenのコマンドでは「^」+「文字」という<br>表記を CTRL +「文字」と理解します。本記事でもこの表記に従っています。 |
| リテラル                             | 「コマンドキー」で指定された文字そのものを入力したいときに使う文字を指定します。デフォルトでは「a」になっております。例えば、コマンドキーが^Aで、リテラルがaのときに、^A そのものを入力したければ^Aaとすればよいことになります。リテラルもescapeコマンドで指定します。   |
| レジスタ                             | コピーコマンドなどで取り込んだ文字列を保存しておくための領域をレジスタといいます。レジ<br>スタにはキー(名前)が付いており、複数のレジスタを管理することができます。                                                          |
| メッセージライン                         | Screenに対する指示の応答のための行をメッセージラインといいます。メッセージラインは、ステータスライン(注)、端末の中(最下行)などに表示させることができます。メッセージラインを常に表示させておくこともできますが、デフォルトでは必要に応じて表示され、一定時間後に消えます。    |
| セッション                            | 1つのScreenが管理しているウィンドウの集まりをセッションと呼びます。セッションは端末に結び付いていますが(アタッチ)、これを切り離したり(デタッチ)、再接続させたり(レジューム)することができます。                                        |
| ディスプレイ                           | 物理端末です。Screenのドキュメントでは、特にScreenのセッションに結び付けられた端末の<br>ことをディスプレイと呼ぶようです。                                                                         |
| アタッチ                             | セッションが端末に結び付けること、またはその状態です。                                                                                                    |
| デタッチ                             | セッションを端末から切離すこと、またはその状態です。                                                                                                    |
| レジューム                            | デタッチされたセッションを端末に再接続させることをレジュームといいます。                                                                                                    |
| アクティブ                            | ウィンドウが操作可能な状態にあることをいいます。                                                                                                    |
| <ul> <li>(注)端末に備わる各種情</li> </ul> | 「翻表示のために用意された行」 kterm では、CTRL+2 で出てくる「VT Options メニュー」で、「Enable Status Line」                                                                  |

2002.1 Linux Japan

41

#### 【画面1】ヘルプ画面1

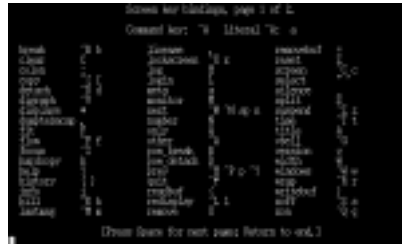

#### 【リスト1】

termcap entry (./terminfo/screencap) should be installed manually. You may also want to install ./etc/etcscreenrc in /usr/local/etc/screenrc

ら、^Atと入力するとtimeというコマンドが実 行されることが分かります。timeコマンドはinfo やマニュアルを見れば分かる通り、時刻、ホス ト名、load average を表示するコマンドです。

コマンドは、だいたいの動作が想像つくよう な名前が付いています(少なくともマニュアル を引くための手がかりにはなります)から、慣 れないうちはヘルプを見ることで「自分のやり たいことはどういうキー操作でできるのか」と いうことを知ることができます。逆に「あのキー 操作はどういうコマンド名になっているのか」 ということを知るためにヘルプを見る、といっ た使い方もできるわけです。

#### • info

Screen の info は素晴らしく、Screen とはい かなるもので、どのようなことができて、それ をどのように使うのかということが網羅されて います。つまりここで私が書こうとしているこ とは、ほとんどがinfoにも書かれているという ことです。1度は目を通しておいて、どんなこ とが書かれているかを把握しておくことをお勧 めします。

#### マニュアル

infoほど詳細ではありませんが、コマンドラ イン引数や Screenのコマンドに関する一通り の説明があります。分量が少ないのでまずこ ちらをあたってから、必要に応じてinfo を調 べてみるといいかもしれません。またJM Projectの成果により、和訳されたマニュアル を入手できます([3])。

# Screen のインストール

ほとんどのディストリビューションではパッ ケージが用意されているでしょうから、そちら を利用するといいでしょう。ここではソースか らのインストールのみを解説します。インストー ルはDebian GNU/Linux 2.2 上で行いました。 ソースからのインストールは、他のGNUソ フトウェアと同様に、configure スクリプト で設定を行った後にmakeを行い、rootになっ てmake installでOKです(実行例1)。make installの最後にリスト1のようなメッセージ が表示されます。必要に応じてtermcap エン トリを追加してください1\*2。

From Gase or Seturn to end.1

【画面2】ヘルプ画面2

設定ファイル「screenrc」については、指 定された場所にコピーしておきます。/usr/local/etc/screenrcには共通の設定を記述し、 \$HOME/.screenrcに各自の設定を置くという 使い方をするとよいでしょう。または、\$HOME/ .screenrcに./etc/etcscreenrcの中身を入 れて、それを編集するというやり方もあると思 います。利用者の運営方針に合った方法を使っ てください\*3。

本稿では、以後.screenrc と書いた場合は ホームディレクトリの.screenrc を指すもの とします。

# 設定しておきたいこと

設定ファイル内「.screenrc」でとりあえず 指定しておきたいものを以下にまとめておき ました。

#### コマンドキー、リテラル指定

Screen のコマンドを呼び出すために最初に 入力する文字です。「用語の説明」でも述べた 通り、デフォルトでは、コマンドキーが<sup>A</sup>、リ テラルが a となっております。

コマンドキーとリテラルはescapeというコ マンドで指定することができます。例えば

#### escape ^Tt

とすると、コマンドキーを^T、リテラルをtと することができます。このとき、「^T」は「^T」 という文字、ではなく「^」と「T」の2文字を

#### 【実行例1】

\$ tar zxvfp screen-3.9.10.tar.gz \$ cd screen-3.9.10 \$ ./configure \$ make \$ su # make install

#### 【画面 3A】メッセージライン (ステータスライ ンに表示)

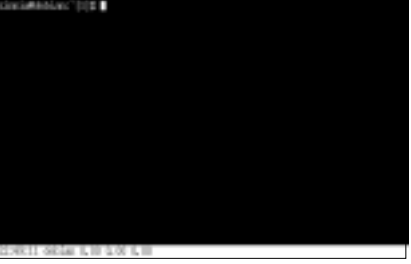

【画面3B】メッセージラインを拡大

22:49:11 debian 0.00 0.00 0.00

#### そのまま入力します\*4。

コマンドキーのデフォルトの^Aは、Emacs 系のエディタやシェルなどで「行頭に移動」す るために割と頻繁に使う人が多いと思います。 「Screen内で『行頭に移動』するために、わざ わざ^Aaと入力しなければならないのは面倒だ」 という場合は、上記のコマンドで自分が普段あ まり使っていないキーを割り当てるようにして みてください\*5。

なお本稿では、デフォルト設定の

escape ^Aa

をそのまま使うことにしますので、皆さんの環 境に合うように適宜読み換えるようにしてくだ さい。

#### メッセージラインの表示位置

Screenでは、端末のステイタスラインが使え ればそこをメッセージラインとして使います(画 面3A、画面3B)、ステイタスラインが使えない 場合は端末の最下行を表示のために使用できます。

termcap kterm hs@ terminfo kterm hs@

という設定を.screenrcに書き込んでおくと、ス テータスラインを使わずに、端末の最下行をメッ セージラインとして利用可能になります(画面 4A、画面4B)。また、リスト2のようにすると タイトルパーをステータスラインの代わりに使 えます(画面5)\*6。本稿の画面写真では、端 末の最下行をメッセージラインとした設定をし

\*2 Debian GNU/Linux ではtermina ではなくterminfoを使っているため、この操作は必要ないようです。terminfoエントリを追加するためには、tic ./terminfo/screeninfo.srcとします。詳しくは ./ terminfo/READMEをご覧ください。 \*3 なお、ここでインストールされた設定ファイルは、いくつかのデフォルト動作を無効にする設定が入っています。そのため、infoにあるキーバインドとは必ずしも一致 しません。 \*4 viだとCtrL+V Ctrl+T、emacsだとCtrL-Q Ctrl+Tとすることで「^T」という文字そのものを入力できます。が、Screenに対する指示のときはそのようなことをする必要がなく、単に「^」と「T」 の2文字を入れればよいということです。 5 私は^Tとしています。他には^などが好まれているようです。

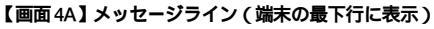

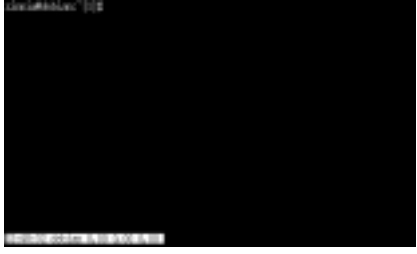

#### 【画面4B】メッセージライン拡大

22:48:32 debian 0.00 0.00 0.00

#### たときの表示を使用しています。

#### 漢字コード

Screenで日本語を正しく表示させるために はtermcap/terminfoのKJエントリにエン コーディングを指定する必要があります。 Screenではkanjiと、defkanjiというコマ ンドがこの設定をしてくれます(termcap/ terminfoコマンドで設定することもできます) kanjiコマンドはアクティブなウィンドウの エンコーディングを指定します。defkanjiは、 新しくウィンドウを作成するときのデフォル トのエンコーディングを指定します。どちら のコマンドも、指定できるのはJIS、EUC、SJIS のいずれかです。EUC に設定したいときは、

kanji euc defkanji euc

というコマンドを.screenrc に書いておきま しょう。なお、screen (-r,-x)でレジュー ムしたときに表示が崩れるといったときも、 kanjiコマンドを送り直してから(^A:kanji euc)、 再表示(^L)することで復帰させられます。

#### 【リスト2】

 $\label{eq:constraint} \begin{array}{l} \texttt{termcap kterm 'hs:ts=E]2;:fs=\07:ds=E]0;screen\07'} \\ \texttt{terminfo kterm 'hs:ts=E]2;:fs=\07:ds=E]0;screen\07'} \end{array}$ 

#### 【画面5】メッセージライン(タイトルパーに表示)

| •                                                                                                    | 22-47-32 44                                              | Non 8.08 0.00 0.80                                       |                                                                                   | ж |
|----------------------------------------------------------------------------------------------------|----------------------------------------------------------|----------------------------------------------------------|-----------------------------------------------------------------------------------|---|
| zinniaWidiar: [1]<br>zinniaWidiar: [1]<br>sot: current la so ls'<br>sot: current la so ls'<br>zinniaWidebar: [2]<br>zinniaWidebar: [2]<br>// bain faitory<br>// bain faitory | onel?<br>. screenic<br>. sdy<br>. sdy<br>. sdy<br>. sday | . menasion-errora<br>, acterny<br>, agtero<br>diffattep/ | build/<br>actives 0, 9, 16, tar, gr<br>agrees-accessbut/<br>edge(), 2, 1, tar, gr |   |

#### 知っておきたいこと

#### コマンドとキーバインド

Screen に対する指示はコマンドによって行 います。例えば「次のウィンドウに切り替え」 という指示は、「prev」というコマンドをScreen に送ることで実現されます。コマンドを送る方 法には以下のような方法があります。

#### ・.screenrc に列挙しておく

.screenrc に、Screen のコマンドを記述す ることで、Screen の起動時にそれらが順番に 実行されます。

#### ・コマンドキー入力による実行

Screenのコマンドは、「コマンドキー+文字」 に割り当てられます。例えば、prev コマンド はデフォルトで<sup>A</sup>APと、<sup>A</sup>pに割り当てられ ています。

キー割り当ての変更はbind コマ ンドによって行います。例えば

#### bind P prev

というコマンドを.screenrcに書い ておくと、^APでも「前のウィンド ウに切り替え」を実行できます。

#### ・コマンド入力モード (^A:)に入って実行

^A:には colon というコマンドが 割り当てられています。colonコマ ンドでは、Screenのコマンドをその 場で実行させられます。例えば、 ^A:prevとすると、prevコマンドが 実行され、前のウィンドウに切り替 えることができます。

#### ・screen の-X オプションで実行

-Xコマンドラインオプションを与えてScreen を実行することで、Screenのセッションの外 からでもコマンドを送ることができます。 Screenの動いている端末とは別の端末のシェ ルから

#### \$ screen -X prev

というコマンドを実行すると、Screenでprev コマンドを実行できます。この機能はパージョ ン3.9.9 から追加されたものです。

#### キーストロークとオプション

Screen の主なキーストロークを表3 に示し ます。また、Screenのコマンドラインオプショ ンのうち、比較的よく使うものを表4 に示し ます。

#### キー割り当ての変更はbind コマ 【表3】主なキーストローク一覧(コマンドキー「^A」は省略)

| 利用キー                     | 機能                               |
|--------------------------|----------------------------------|
| :                        | コマンド実行(colon)                    |
| ?ヘルプ ( help )            |                                  |
| [または^[またはESC             | コピー ( copy )                     |
| ]または^]                   | ペースト(paste)                      |
| а                        | コマンド文字そのものを出力                    |
| А                        | タイトル変更(title)                    |
| С                        | クリア(clear)                       |
| cまたは^C                   | ウィンドウ作成(screen)                  |
| λ                        | Screen 終了(quit)                  |
| ^A                       | 直前にアクティブだったウィンドウに切<br>り替え(other) |
| dまたは^D                   | デタッチ(detach)                     |
| D                        | パワーデタッチ(pow_detach)              |
| fまたは^F                   | フロー制御 on / off / auto の変更(flow)  |
| ^G                       | ベルの変更(audible / visual)          |
| i                        | ウィンドウの情報 ( info )                |
| К                        | ウィンドウを閉じる ( kill )               |
| ^L                       | 再表示(redisplay)                   |
| mまたは ^M<br>または Enter キー  | 直前のメッセージを表示(lastmsg)             |
| pまたは^P                   | 前のウィンドウへ(prev)                   |
| n または ^N<br>または Space キー | 次のウィンドウへ(next)                   |
| t                        | 時刻とロードアベレージの表示(time)             |
| ^W                       | ウィンドウ一覧の表示 ( windows )           |
| xまたは^X                   | 端末のロック(lockscreen)               |
| ^Z                       | サスペンド(suspend)                   |
| н                        | ログの on / off ( log )             |
| Μ                        | モニタの on / off (monitor)          |
| Z                        | 端末のリセット(reset)                   |

\*6 ./etc/etcscreenrcを見ると分かりますが、tsはステイタスラインにカーソルを移動させるためのエントリ、fsはステイタスラインからカーソルを戻すためのエントリ、dsはステイタスラインの使用を停止するためのエントリです。本文中の設定は、ステイタスラインへの出入りを、タイトルバー出力のエスケープシーケンスに置き換えることでステイタスラインの代りをさせています。

#### 【表4】 Screen の主なコマンドラインオプション

| オプション                             | 機能                                                                     |
|-----------------------------------|------------------------------------------------------------------------|
| -c <ファイル名>                        | ユーザー設定ファイル名の指定。デフォルトでは\$HOME/.screenrc                                 |
| -d [PID. セッション名]                  | 指定したセッションをデタッチ                                                         |
| -D [PID. セッション名]                  | デタッチした後、親プロセスに HUP シグナルを送る                                             |
| -ls [MATCH] / または -list [MATCH]   | 指定された文字列 MATCH にマッチするセッションのリストを表示<br>します。MATCH は省略可能                   |
| -r [PID.SESSIONNAME]              | デタッチされたセッションにレジュームします。複数のセッション<br>が存在する場合は、レジュームしたいセッション名をオプションで<br>指定 |
| -r SESSIONOWNER/[PID.SESSIONNAME] | 他のユーザーのセッションにレジュームを試みます                                                |
| -R                                | レジュームを試みますが、レジュームできるセッションが見つから<br>なかった場合は通常通りセッションを作成します               |
| -t NAME                           | ウィンドウのタイトルを指定します。shelltitle コマンドと同義                                    |
| -v                                | パージョン番号を表示                                                             |
| -wipe [MATCH]                     | 「死んだ」セッションを掃除します。screen -lsで(Dead)と表示され<br>たセッションが該当します                |
| -x                                | マルチディスプレイモードでアタッチ                                                      |
| -X [COMMAND]                      | 指定された COMMAND 文字列を Screen のセッションに送ります。<br>このオプションはパージョン 3.9.9 に新設されました |

# 基本的な使い方

前置きがずいぶんと長くなってしまいました が、いよいよ Screen の利用法の解説です。こ の節ではScreen の基本となる操作を同時体験 できる形式で紹介します。端末はktermを使い ます。

とすると、画面6のようなタイトル画面が出て きます。ここでEnterキーを押すと、シェルの

#### 【画面6】タイトル画面

reen version 3, 09, 10 (FMD) 4-Sep-01

aht (c) 1980-2000 Jorgen Weigert, Michael Schroeder ant (c) 1987 Uliver Largers

free activancy you can redistribute it and/or modify it under GWU General Public License as published by the Free Software er vension 2, or (at your option) any later vension.

distributed in the hope that it will be useful, but W ithout even the applied warmenty of MENIMARABILITY or & MENOSE, See the GMU General Public License for more

should have received a copy of the GMU General Public License along with s program [see the file CUPIDWG]; if not, write to the Free Software distion, Inc., 59 Temple Flace - Suite 300, Boston, MB 10111-1307, UEA,

uni bugreporta, fizea, erhancementa, t-shirta, money, beer & pizza to rreceillarii-erlanees.de

[Press Space or Return to end.]

#### 【画面8】Isを実行した状態

| ximnia@debian: "[1]g 1a<br>// bash_history<br>// bash_history<br>.lasthority bash_profile<br>.lessurose bashr:<br>ximnia@debian: [2]g | .screenro<br>.sst/<br>.vtc/<br>.vtc/<br>.v3t/ | . mession-errors<br>. men<br>. zetro<br>Wiletep/ | build/<br>sureen-3.9.10.ten.gz<br>sureen-sureenshot/<br>woer_L.2.1.ter.gz |
|----------------------------------------------------------------------------------------------------|-----------------------------------------------|--------------------------------------------------|---------------------------------------------------------------------------|
|                                                                                                    |                                               |                                                  |                                                                           |
|                                                                                                    |                                               |                                                  |                                                                           |

# 起動とウィンドウ作成

では早速 Screen を起動してみましょう。

\$ screen

プロンプトが出た状態になります(画面7)。こ のシェルは「Screen の中で動いているシェル」 です。「ウィンドウを1つ作成して、その中で シェルを起動する」というのが、Screenのデフォ ルトの動作です。では、ここで何か適当なコマ ンド、例えば1sを実行してみます(画面8)。

その後に、^Acと入力してみましょう。する と、今まで出ていたコマンドの結果が消えて、 シェルのプロンプトが出てきたと思います。^Ac は画面をクリアするためのコマンドではなく、 「新しいウィンドウを作成してそこでシェルを **起動する」コマンドです。便宜上、最初に**1s を実行したウィンドウを「ウィンドウ0」、新 しく作成されたウィンドウを「ウィンドウ1」 と呼ぶことにします。

では新しくできたウィンドウ1で何か別のコ マンド実行してみましょう。今度は少し動きの あるコマンドということで、topにしてみましょ うか(画面9)。その後に、^A^Aと入力してみ ます。すると、先ほどまで動いていたウィンド ウ0が表示されると思います。topの動いてい るウィンドウ1は見えなくなってしまいました が、top そのものは動き続けています。

では、もう1度^A^Aを入力してみます。ま たウィンドウ1に戻ってきたはずです。topは 動き続けていますね(図1)。このように、 Screenでは1つのディスプレイで複数のウィン ドウを持つことができ、自由に切り替えたり増

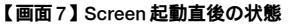

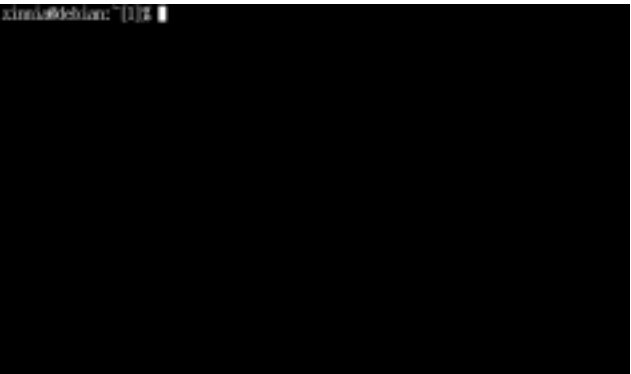

#### 【画面9】別のウインドウでtopを実行した状態

|        |           |                 |      | <u> </u> | ιοp         |             |            |              |       |             |
|--------|-----------|-----------------|------|----------|-------------|-------------|------------|--------------|-------|-------------|
| 11:2   | ipe up    | 2:57,           | - 40 | latera,  | log         | d average:  | 0.06, 0.00 | ւսօ          | 0     |             |
| 15. JO | 000039007 | - <b>11</b> _E] | œpii | ng, 1    | rumi        | ng, 0 xombi | c. 0 stopp | ed _         |       |             |
| PU s   | tates;    | 0.050           | ect, | _0.77    | , seet,     | es0.050 n   | 105, 98, 2 | i i dhe      |       |             |
| 10.00  | 17/1248   | -84, 1          | 1577 | 係 ux     | 41          | 1900K free, | 26364K z   | tro,         | 31208 | buff .      |
| CI 2   | 422H0K    | 10%             | - 99 | ik uz    | 44          | 9432X free  |            |              | 10.00 | carched     |
|        |           |                 |      |          |             |             |            |              |       |             |
| FII    | USER      | - 191           | NI.  | SIZE     | KS          | SHARE SINT  | LIS 20PU   | 2.85         | TIME  | COMPRESE    |
| 1643   | zimia     | 16              | ÷.   | 1300     | 1300        | 694 R N     | 0.0.7      | 1.0          | 0:00  | 10p.        |
|        | root      | - 0             | Q    | 460      | -460        | 400 5       | 0 0.0      | 0.3          | 0:09  | init .      |
| - 2    | IOOP      | - 0             | ą    | Q        | - 9         | 0.5%        | 0 0.0      | Q. Q         | 0:00  | kflusht.    |
|        | TOOL      | - 0             | - Q  | - Q      | - 0         | 0.199       | 0.0-0      | Q. Q         | 0:00  | update -    |
| - 9    | root      | - 9             | ą    | Q        |             | 0.54        | 4 0-0      | Q <b>.</b> Q | 0:00  | apind .     |
| 5      | root      |                 | ą    | 0        |             | 0.5₩        | 0 0.0      | Q <b>.</b> Q | 0:00  | leawapd.    |
| 31     | TOOL      |                 | ų.   | 66Q      | 006         | 460 S       | 0 0.0      | Q. 4         | 0:00  | pump        |
| .85    | daemon    | - 9             | ą    | 335      | 316         | 248 5       | 0 0.0      | Q. 2         | 0:00  | porçang     |
| 1,26   | IOOT      | - 9             | Q    | 500      | 286         | 1989 5      | 0 0.0      | 0.1          | 0:00  | pyslogi     |
| 128    | root      | - 9             | ą    | 780      | 112         | 325 5       | 0 0.0      | Q. 15        | 0:00  | kLogt       |
| 199    | TOOL      | - 9             | ą    | 513      | 50 <u>4</u> | 436 5       | 4 0-0      | Q Ş          | 1:00  | ppc, state  |
| 187    | root.     |                 | ą    | Q        |             | 0.54        | 0 G-Q      | Q <b>.</b> Q | 0:00  | locket      |
| 133    | root      | - 2             | ą    | Q        |             | 0.54        | ā 0°0      | Q <b>.</b> D | 0:00  | rpciof      |
| 191    | root      |                 |      | .944     | 308         | 512 S       | 0 0.0      | Q. T         | 0:00  | çannaserver |
| 196    | root      | - 0             | Q    | 3816     | 3788        | 444 S       | 0 0.0      | 29           | 0:00  | jserver     |
| 205    | IOOP      | - 0             | ą    | 50F      | 599         | 436 5       | 0 0.0      | Q. 3         | 0:00  | ineta       |
| 211    | root      |                 | Q.   | 524      | 516         | 440 5       | 0.0        | 0.4          | 1100  | lpd         |

#### 【図1】2つのウインドウが開いた状態

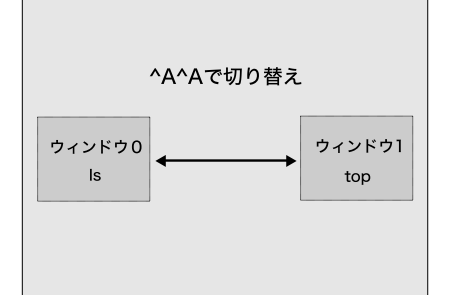

【図3】 ウインドウ番号を指定してウインドウを切替

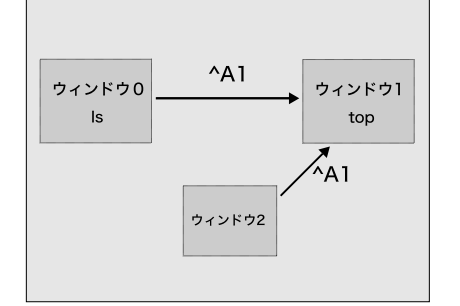

減させたりといったことが可能なのです。

#### ウィンドウの切り替え

^A^A を入力すると、ウィンドウ0とウィン ドウ1を行ったり来たりすることが分かりまし た。では、ウィンドウ0が表示された状態で、 さらにもう1つウィンドウを作ってみましょう。 ウィンドウを作るためのコマンドは^Acですよ。 できたウィンドウを「ウィンドウ2」と呼ぶこ とにします。この状態で^A^A とすることで、 ウィンドウ2とウィンドウ0を行ったり来たり できます(図2A、図2B)。ではウィンドウ1に 移動するにはどうすればいいのでしょうか?

実はScreen では、ウィンドウごとに番号が 付いています。最初にできたウィンドウの番号 は0、次から順番に1、2.....となっています。 例えば現在の状態では、「ウィンドウ0」のウィ ンドウ番号は0、「ウィンドウ1」のウィンドウ 番号は1、「ウィンドウ2」のウィンドウ番号は 2 です。

このウィンドウの番号を利用した、ウィンド ウの切り替えも可能です。^A1と入力

してみてください。topの画面が出て きましたか? もしそうなら、ウィン ドウ1に戻って来ています。同様に、 ^A0とするとウィンドウ0、^A2とする とウィンドウ2に切り換わることを確 認してください(図3)。

最初に行った^A^Aという操作は、「直 前にアクティブだったウィンドウに切 り替える」という操作になります。^A0 でウィンドウ0に移動してから、^A2で

#### 【図2A】ウインドウ2を作成

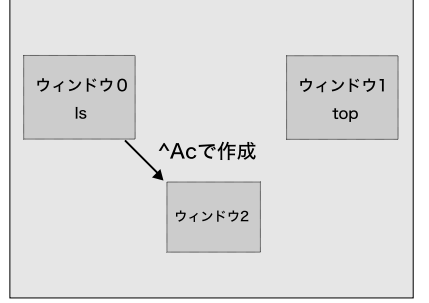

【図4】「次のウインドウ」に切り替え

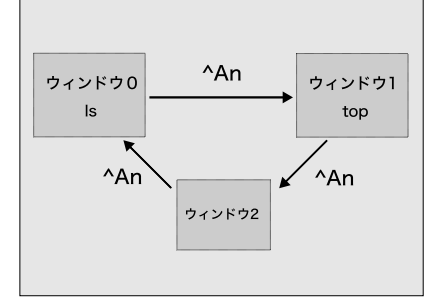

ウィンドウ2に切り替えた後に、^A^Aを押す とウィンドウ0に戻ることが分かります。

この他、「次、あるいは前のウィンドウ番号 に切り替え」という切り替え方もあります。ウィ ンドウ0に移動してから^Anと入力すると、ウィ ンドウ1に切り替わります(次に切り替え。図 4)。ウィンドウ2に移動してから、^Apと入力 すると、ウィンドウ1に切り替わります(前に 切り替え。図5)、^Apは^A^Pでもよいことに なっています。また、^Anは、^A^N、または ^A + Space キーでも構いません。

もう1つコマンドを紹介します。^Aw(また は^A^W)は、ウィンドウの一覧を見るための コマンドです。メッセージラインに、リスト3 のように表示され、しばらくすると消えたと思 います。この一覧の見方は、

- ・先頭の数字はウィンドウの番号
- ・変な記号がいくつか続いて、スペース1つ
   あけてウィンドウのタイトル

といった感じです。今回の例では0番~2番の

【図2B】

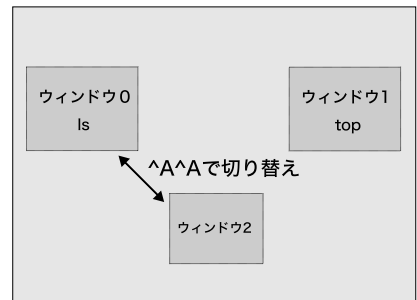

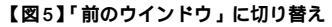

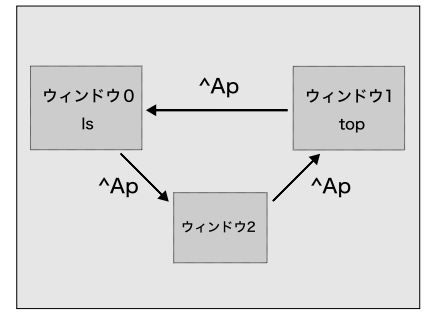

3つのウィンドウがあり、タイトルはいずれも 「zsh」となっています。ウィンドウのタイトル は、何も指定しなければ起動したときのシェル の名前になっています。「変な記号」について は、とりあえず表5の3つを覚えておいてくだ さい。表6にここまでの操作をまとめておきま す。カッコの中は対応するコマンド名です。

#### セッション管理

前節で3つのウィンドウを作り、それらを1つ のディスプレイの中で切り替えつつ、自由にい じることができることを知りました。今でもウィ ンドウ1でtopは動いているでしょうか。動いて いなかったらもう1度起動してください(図6)。

さて、(少々乱暴ですが)Screenの動いてい るktermを閉じてみましょう。ウィンドウマネー ジャから「閉じる」操作をするとか、別の端末 からktermをkillする、といった方法で無理矢 理ktermを終了させてみてください(図7)\*7。 無事に(?)終了したら、もう1回ktermを

起動してください。もちろんここではScreen

| 【リスト   | •3]                                     | 【表6】          |
|--------|-----------------------------------------|---------------|
| 0-\$ 2 | zsh 1\$ zsh 2*\$ zsh                    | コマン           |
|        |                                         | ^Ac           |
| 【表5】   |                                         | ^A^A          |
| 記号     | 意味                                      |               |
| *      | アクティブなウィンドウ                             | ^A[番          |
| -      | 直前にアクティブだったウィンドウ(^A^A<br>で切り替えられるウィンドウ) | ^An ≢<br>^A + |
| 1      | BFII キャラクタを受信したウィンドウ(そ                  | ^Ap ∄         |
|        | のウィンドウがアクティブになると消えます)                   | ^Aw ā         |

| コマンドキー                            | 機能                               |
|-----------------------------------|----------------------------------|
| ^Ac                               | 新しいウィンドウを作成 (screen)             |
| ^A^A                              | 直前にアクティブだったウィンドウに切り<br>替え(other) |
| ^A[番号]                            | 指定した番号のウィンドウに切り替え(select)        |
| ^An または ^A^N または<br>^A + SPACE キー | 次のウィンドウ番号に切り替え (next)            |
| ^Ap または ^A^P                      | 前のウィンドウ番号に切り替え (prev)            |
| ^Aw または ^A^W                      | ウィンドウの一覧を表示 (window)             |

\*7 Screen では、端末が終了しても中のプログラムは終了させないのがデフォルトの動作ですが(autodetach)、標準でない.screenrc(友達から貰ってきたなど)を使っている場合は、内容を確認してからこの実 験をしましょう。「autodetach off」という行があった場合は、それを削除するか、「autodetach on」に変更してください。「autodetach off」の状態でkterm を終了させると、中のプログラムも終了してしまいます。

#### 【図6】ディプレイとセッション

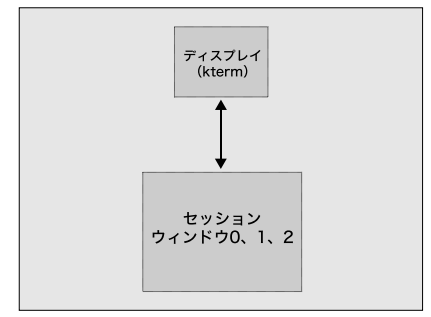

#### 【リスト4】

markkeys 'h=^B:l=^F:\$=^E:^U=^Z:^D=^V'

#### 【リスト5】

screen -t EMACS 0 emacs -nw

#### 【表7】detach コマンド

| コマンド       | 動作                                                    |
|------------|-------------------------------------------------------|
| ^Adまたは^A^D | デタッチした後、Screen を終了(detach)                            |
| ^AD        | デタッチした後、Screen が動いていた端末に<br>HUP シグナルを送ります(pow_detach) |

は動いていません。ではここで、再度Screen を起動させます。ただし今度は-rオプション 付きです。

#### \$ screen -r

先程(強制的に)閉じられてしまったkterm の中で動いていたScreenに復帰しましたか? ウィンドウ1でtopが動き続けていたら成功

です。

このように、Screen のセッションは、ディ スプレイから切り離された状態(デタッチ状態) でも(止まらずに)動き続けることができ、ま たそのような切り離されたセッションはいつで も他のディスプレイ(もちろん同じディスプレ イでもよい)に再接続(レジューム)すること ができます。

Screenなしでこのようなことをするのは大変 困難です。nohup(1)やdisown(zshのビルト インコマンド)を使えば、端末がいなくなって

#### 【図7】kterm が終了した状態

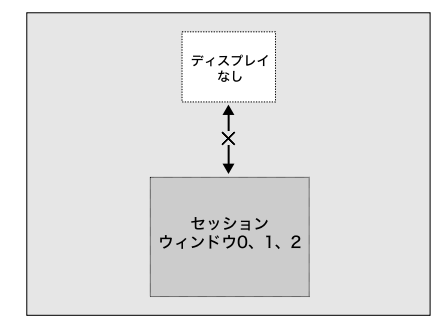

も中のプログラムを動き続けますが、 そのプログラムをまた別の端末につ なげ直すことはできません。リダイ レクトやtee(1)で出力をファイル に落とすようにしておいて、その中 身を見てコマンドが終わったとか終 わらないとかを判断するくらいなら できるかもしれませんが、いずれも 「前もって準備しとけばなんとかなる」 というものでしょう。nohupやdisownを忘れていたら中のプログラム は端末と一緒に死んでしまうし、出 力をファイル経由で見られるように

しておかなければ、あとはたまにps で確認す るくらいしか手がないでしょう。

しかしScreen が動いていれば、先ほどのように、いきなりktermを落としてしまうような 乱暴なことをしても、すぐに別の端末からつな げ直せます。出力の結果のチェックどころか、 作業の続きをすることだって可能です。infoの 中で「Screenの中でたぶん最も便利な機能」と いっているのも納得でしょう。

え?「『Screenの中で動かす』というのも『準 備』には違いないではないか?」。そんな貴方 が、「ログインしたら、あるいはktermを立ち 上げたらまずscreen (-r)」となってもらう ことを祈りつつ、私はこの記事を書いています。

さて、先ほどは端末を無理矢理終了させてみ ましたが、この他にも、ネットワーク越しにい じっていて回線が切れてしまった場合など、不 慮の事故からプログラムを守ることに役立つこ とが分かってもらえるはずです。

| 1101                             |                                                                                                    |
|----------------------------------|----------------------------------------------------------------------------------------------------|
| コマンド                             | 動作                                                                                                    |
| ^A[または^A^[<br>または^A^ <esc></esc> | コピーモードに入ります(copy)。コピーモードではウィンドウの中で動いて<br>いるアプリケーションとは関係なく、自由にカーソルを移動させられます。<br>パックスクロールも可能です。コピーモードで Space または Enter キーを<br>押すと、その位置がコピー開始位置になります。さらにカーソルを移動させ<br>て、Space キーまたは Enter キーを押すと、コピー終了位置が確定し、<br>コピー開始位置から終了位置までがコピーバッファにコピーされます。 |
| ^A] または ^A^]                     | コピーバッファにコピーされたテキストをベーストします(paste)。コピー<br>バッファはセッションで共通です。つまり、あるウィンドウでコピーしたテキ<br>ストを別のウィンドウにペーストできます。またコピーモードではテキストの<br>検索ができます。C-rでインクリメンタルサーチ(逆方向)も可能となってい<br>ます。                                                                            |

\*8 ^Zを PageUp の代わりにするのは Emacs 本来の動きとは違いますが……。

また、「セッションをディスプレイから切断 させる(デタッチ、detach)」コマンドもありま す。ここではデタッチのためのコマンドを紹介 します(表7)。いずれの場合も、デタッチされ たScreenのセッションをレジュームするには

\$ screen -r

とします。

コピー&ペースト

Screenは、各ウィンドウごとにコピー&ペー ストのパッファを持っています。簡単にいうと

・バックスクロール

・コピー

を、Screen がサポートしているということで す。ここではその触りの部分だけを紹介します。 まずはコマンドの一覧(表8)をご覧ください。 私はさらに、コピーモードでのカーソル移動を Emacs 風にするために、.screenrc にリスト 4の設定を加えています<sup>\*8</sup>。コピーモードは、 それだけでひとつのページャができてしまいそ うなほど豊富な機能を持っています。詳しくは info を見てください。

#### ウィンドウを閉じる

ウィンドウは、それが作られたときに起動し たプログラムが終了すると、自動的に閉じられ ます。ウィンドウ0でexitと入力し、シェル を終了した後、^Awでウィンドウの一覧を見て みましょう。0番のウィンドウが消えているこ とが分かります。

1-\$ zsh 2\*\$ zsh

また、<sup>^</sup>AK(kill)でアクティブなウィンドウ を強制的に閉じることができます。

#### Screen の終了

すべてのウィンドウが閉じられるとScreen は終了します。また、^A\(quit)でScreenを 強制的に終了することができます。

## 進んだ使い方

#### 起動時にウィンドウを作成

^Ac、または^A^C で新しいウィンドウを作 成できることはすでに説明しました。これらの キーにはscreenというコマンドが割り当てら れています(表9)。

例えば、.screenrc にリスト5のような行を 入れておくと、Screen開始時に「EMACS」と いう名前でウィンドウが作られ、emacs -nw

【書8】

<sup>・</sup>ペースト

【表9】

| コマンド                                              | 動作                                                                                                    |
|---------------------------------------------------|----------------------------------------------------------------------------------------------------|
| screen [opts] [n] [cmd [args]]<br>( ^Acまたは ^A^C ) | 新しいウィンドウを作成します。[opts]には Screenのコマンドライン<br>オプション(の一部)を指定できます。[n]は、新しいウィンドウに付<br>けるウィンドウの番号(0~9)を指定できます。その番号がすでに<br>使われていた場合は、他の番号を探して割当てられます。[cmd [args]]<br>は、新しいウィンドウで起動したいコマンドラインとその引数を指 |
|                                                   | 定します。省略された場合はシェルが起動されます。                                                                                                    |

#### 【リスト7】

| zinnia@debian:~[17]% screen -x                              |
|-------------------------------------------------------------|
| There are several suitable screens on:                      |
| 302.ttyp0.debian (Detached)                                 |
| 418.ttyp4.debian (Attached)                                 |
| Type "screen [-d] -r [pid.]tty.host" to resume one of them. |

が起動します。このウィンドウは0番に割り当 てられます。もし0番がすでに使われていたら 1番、1番も使われていた2番……と、空いて いる番号を見つけるまで繰り返します。Emacs が終了するとこのウィンドウも閉じられます。

#### コマンドラインからウィンドウ を作成

Screen のセッションの中で動いているシェ ルから Screen を起動すると、新しいウインド ウを作成することができます。

#### \$ screen top

と実行すると、新しいウィンドウを作成してtop を実行します。topが終了すると、このウィン ドウも閉じられます。

#### リモートからのデタッチ

screenを-dオプション付きで起動すること で、すでに起動しているScreenのセッション をデタッチさせられます(画面10、図8)。

# マルチディスプレイ

Screenでは、1つのセッションを複数の端末 から操作することができ

ます(マルチディスプレ イ)。さらに、複数の ユーザーで1つのセッ ションを共有することも 可能です(マルチユー ザー)。ここでは、マル チディスプレイ、つまり 「1人のユーザーが複数の 端末から1つのセッショ ンを操作する」方法を解 説します。

まずktermを1つ立ち 上げ、Screenを実行し ます。もう1つktermを 上げて、-xオプション付

#### きでScreen を起動します。

\$ screen -x

画面11では分かりづらいですが、上のkterm と下のktermは同じセッションのウィンドウを 表示しています。実際に試してみると、片方の ktermで何かを入力すると反対側のktermにも 同じものが入力されるのが分かるでしょう。2 つのktermで、同じセッションの異なるウィン ドウを操作することももちろん可能です。

screen -r(レジューム)とscreen -xは、 すでにアタッチされているセッションに接続で きない(-r)か、接続できる(-x)か、という 違いがあります(図9)。

#### セッションの特定

セッションの一覧は、

\$ screen -ls

#### とすることで、参照できます。

例えばリスト6では2つのセッションがあり、 1つは302.ttyp0.debianという名前で、端末 から切り離されています(Detached)。もう1 つは418.ttyp4.debianという名前で、端末

【画面10】左上の小さい kterm から、真中の kterm で動いて いる Screen を detach させた様子。[remote detached]の メッセージに注目。

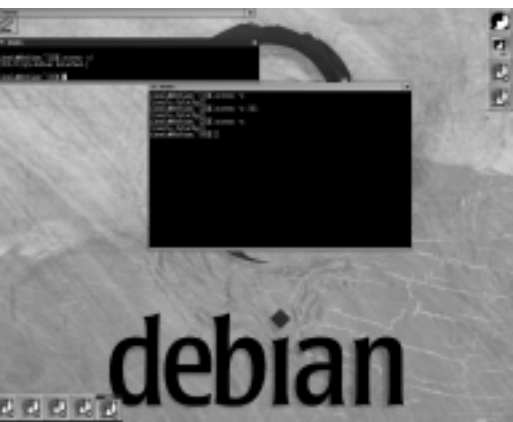

#### 【リスト6】

| zinnia@debian:~[26]% screen -ls     |            |  |
|-------------------------------------|------------|--|
| There are screens on:               |            |  |
| 302.ttyp0.debian                    | (Detached) |  |
| 418.ttyp4.debian (Attached)         |            |  |
| 2 Sockets in /tmp/screens/S-zinnia. |            |  |

#### 【図8】リモートからデタッチ

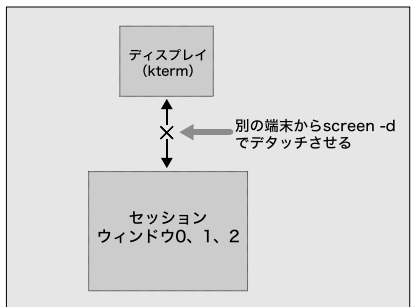

#### 【図9】マルチディスプレイ

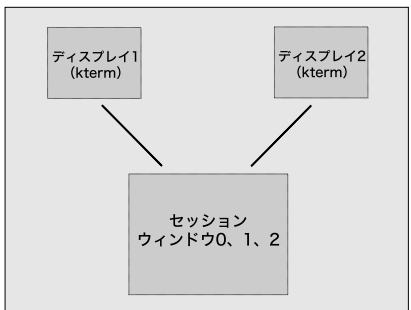

に接続している(Attached)ことが分かります。 複数のScreenのセッションがあるときに、リ モートからのデタッチ(-d)、レジューム(-r)、 マルチディスプレイで接続(-x)、コマンドの 実行(-x)などを実行しようとすると、リスト 7 のようなエラーメッセージが表示されます。 この場合、接続できるセッションが2つあるた め、どちらかを指定しなければいけません。

【画面11】マルチディスレイの様子。上下2つのktermで同じ ウィンドウが表示されています。

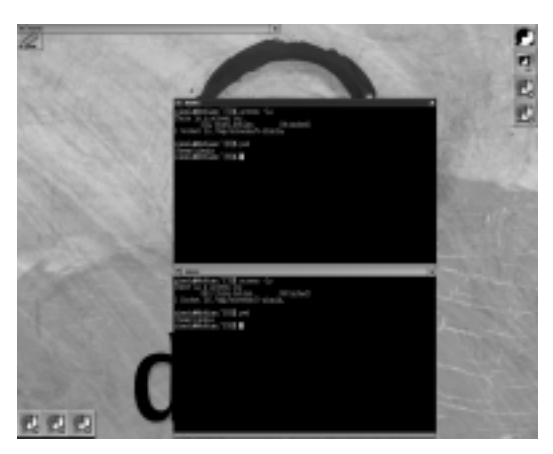

例えば2つ目のセッション(418.ttyp4.debian) に接続したいときは、

\$ screen -x 418

#### または、

\$ screen -x ttyp4

#### などとすればOKです\*%。

Screen のセッションの中ではSTY という環 境変数が自分のセッション名を保持しています。 STY が存在することでScreen のセッションの 中にいることが分かり、STYの中身を見ること でScreen のセッション名が分かります。

#### タイトル

ウィンドウのタイトルは以下の方法で設定で きます。

・screen コマンドの-tオプションで指定

すでに説明した通り、screenコマンドは、新 しいウィンドウを作成するコマンドです。-t オプションを付け得ることで、そのウィンドウ のタイトルを指定できます。詳しくは前節起 動時にウィンドウを作成」をご覧ください。

#### ・title コマンドを使う(^AA)

titleコマンドで、ウィンドウのタイトルを 設定できます。^AA と入力すると

Set window's title to:

というプロンプトがメッセージラインに表示されます。ここで新しいタイトルを入力してタイ

【画面 12A】エスケープシーケンスでタイトルを 変更

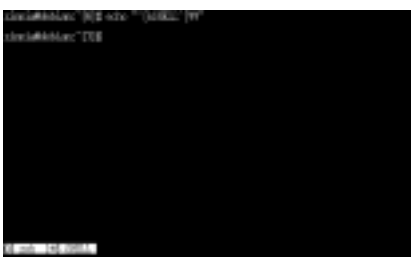

【画面12B】 zinnia#debian:~[6]% echo \*~[HSHELL^[¥f zinnia#debian:~[7]%

#### 【表10】

| 1 | ^A:passwordとして、passwordコマンドを引数<br>なしで実行                         |
|---|-----------------------------------------------------------------|
| 2 | 「New screen password:」というプロンプトが<br>メッセージラインに出るのでパスワードを入力        |
| 3 | 「Retype new password:」というブロンブトが<br>メッセージラインに出るので、再度パスワードを<br>入力 |

トルを設定します。^A:title [設定したいタ イトル]とすることもできます。

・エスケープシーケンスを使う

< ESC > k文字列<ESC>という文字列を出 力することでウィンドウのタイトルを変えられ ます(画面12)。シェルのプロンプトなどに仕 掛けるとタイトルを動的に変更できます。

# Screen とセキュリティ

ここでは端末のロック、パスワードによるセッ ションの保護の基本的な考え方を解説します。 それぞれの機能がどのような性質を持ち、それ を使うことで何を守ることができるのかという ことを知っておくことは有益でしょう。

#### ロック

lockscreen コマンド(^Axまたは^A^X)で、 端末にロックをかけることができます。このと きScreenは「'/local/bin/lck',」またば「'/ usr/bin/lock'」を呼ぼうとします。どちらも 見つからないときは、内蔵のロック機能を呼び 出します。これらの呼び出しから戻るまでは端 末を操作できなくなります。ただし、他の端末 からscreen -d -r などでセッションを奪う ことでロックは無効になってしまいます。あく まで「端末」のロックであるということに注意 してください(infoにも明記されています)。

セッションを守るためには、次節のパスワー ドを利用します。

#### パスワード

passwordコマンドを使うことによってScreen のセッションをパスワードで保護できます。

password <パスワード>

passwordコマンドに暗号化されたパスワー ド\*10を与えることでパスワードを設定します。 また、パスワードに「none」を指定するとパス ワードの保護を無効にできます。さて、その 暗 号化されたパスワード」ですが、作り方は表10 の通りです。

パスワードが設定されると「[Password moved into copybuffer]」というメッセー ジがメッセージラインに出力されます。paste コマンド(^A] を実行すると「VT1C8unoeKES6」 などといった文字列が出力されるはずです。こ れが暗号化されたパスワードです。

あとは、.screenrcに

password VT1C8unoeKES6

と書いておけば、セッションはパスワードで守

ることができます。パスワードで守られたセッ ションでは以下の操作は拒否されます。

・screen -Xによるコマンドの送信\*11

以下の操作は正しいパスワードを入力しなけ れば拒否されます<sup>\* 12</sup>。

•screen -r •screen -x

また、lockscreen(^Axまたは^A^X)では、 ユーザーのバスワードとセッションのバスワー ドの両方に正しく答えないと復帰できなくな ります。

# Screen のある生活

本節では、コンソールアプリケーションの紹 介と、特に「Screenとの組み合わせ」にスポッ トを当てた使い方を紹介します。単に「こんな 使い方ができるよ」というだけではありません。 Screenと、その中で動くアプリケーションで できることを把握し、それを結び付けるための アプローチを体得していただきたいということ を「狙い」としています。そのため、事例の説 明などが多少冗長に感じられるかもしれません が、ご理解ください。

考え方としては、あるアプリケーションから Screenの機能を利用することで、アプリケーショ ン単体では実現が難しいが、できたらとても便 利なことを実現させるというものになります。

#### Emacs、XEmacs(-nw)

ご存知の方も多いと思いますが、Emacs(またはXEmacs)を-nwオプション付きで起動すると、新しいXのウィンドウを作らずにコンソールの中でEmacsが起動します。

Xのウィンドウとして起動した場合と比べる と、マウスでの操作や色使いに若干の不自由さ が出てきます。しかし、どちらも全く駄目とい うわけではなく、設定次第である程度は使える ようになります。私のEmacs21(-nw)での画 面の例は、画面13のような感じです。

Screen の中で動くEmacs は、別のウィンド ウで動いているアプリケーションの外部エディ タとして使うこともできます。「Emacsは便利 だけど、他のアプリケーションの外部エディタ として使うには起動が重くて嫌だ」という場合 は、emacsclientを使ってみましょう。

.emacs ファイルに

(server-start)

という行を追加しておきます。次に別のシェル から

\* 9 - X オプションにおいてセッションを特定する場合は - S オプションが使えます(例:screen - S 418 - X prev)。 \* 10 「暗号化(crypted)」という表現が適切かどうか……。process.c内のpass2()という関数でこの処理は行われていますが、なぜかscreen - d やscreen - D はそのまま通ります……。 \* 12 infoのKnown Bugsにも書かれていますが、なぜかscreen - d やscreen - D はそのまま通ります……。

#### 【画面13】Emacs21 (-nw)の様子

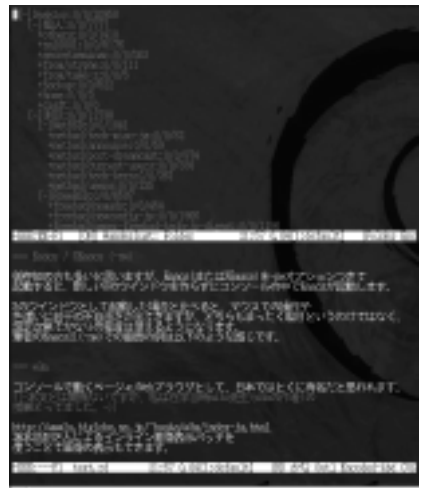

#### \$ emacsclient some.txt

としてemacsclientを実行すると、「Waiting for Emacs...」と表示されて待ち状態に入り ます(画面14)。Emacs側にはsome.txtが開 かれていることが分かります。編集が終わった ら^X#とするとemacsclientが終了します。

emacsclientの起動は一瞬ですからアプリケー ションの外部エディタとして使用してもストレ スはないでしょう。私は環境変数EDITORを emacsclientにしています。XEmacsの場合は gnuserv/gnuclientという同様のサーバ及びク ライアント環境が入っています。gnuclientは起 動したその場でパッファを開いて編集できます。

#### tail(1)

tailというコマンドを御存知でしょうか? UNIX Version 7 のころからあるという「ファイ ルの最後の部分を表示する」プログラムです\*<sup>13</sup>。

| <pre>\$ cat &gt; file</pre> |
|-----------------------------|
| a                           |
| b                           |
| c                           |
| d                           |
| e                           |
| f                           |
| ^D                          |
| % tail -n 2 file            |
| d                           |
| e                           |

このように、ファイルの最後の数行を表示さ せるといった使い方ができるtailですが\*<sup>14</sup>、 他にも-fオプションを使うことで「ファイル の末尾を表示し続ける」ことができます。つま り、指定されたファイルの最後を表示した状態 で待機して、新しい行が追加されるたびにそれ を表示します。

これを使うことで、ファイルの出力を監視で

#### 【画面14】emacsclientでEmacsに接続した状態

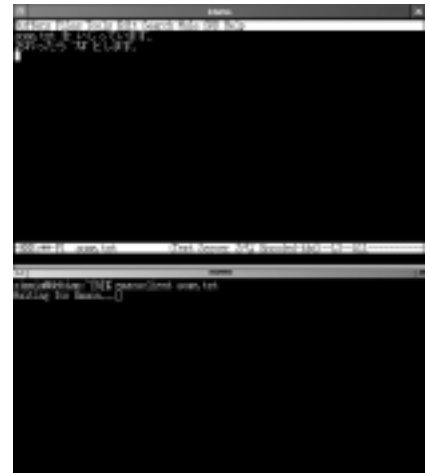

きるようになります。ウィンドウを、tailの ために1つ上げておいて、各種ログファイル(/ var/log/messages、ApacheのErrorLogや CustomLogなどなど)をtail -fで監視する、 といった使い方が可能になります(画面15)。 また、Screenにはmonitorというコマンドが あります。アクティブでないウィンドウの状態 が変化すると下のようにメッセージラインで知 らせてくれます。

#### Activity in window 0

このとき、ウィンドウの一覧(^A^W)を見る と、該当するウィンドウには下のように@と いうマークが付いています。

#### 0@\$ console 1\*\$ zsh

monitor コマンド、または ^AM と入力す ることでアクティブなウィンドウのモニタモー ドのon / off を切り替え可能です。つまり、 リスト8の設定を.screenrc に書いておく と、/var/log/messagesに新しいメッセー ジが来るたびに、メッセージラインとウィン ドウ一覧で知らせてくれるようになります。

#### w3m

w3n([4] 画面16)は、aitoさんによるペー ジャ及びテキストペースWebプラウザです\*<sup>15</sup>。 Webプラウジングをw3mメインにすることで コンソールへの依存度も増えることでしょう。 とにかく1度使ってみることをお勧めします。

Screen と同様に、 キーパインドと機能を 細かく設定でき、工夫 次第で手に馴染む自分 好みのプラウザにする ことができます。また、 坂本浩則さんによるイ 【画面15】tailで/var/log/messagesを監視してい る様子

| н.    |                     |        | della NEIKE                      | seorast pos-d pil etter - energi sets-n                                                                                                    |
|-------|---------------------|--------|----------------------------------|----------------------------------------------------------------------------------------------------|
| i,    | 1                   | 10.021 | deblan kernelit                  | Boast assessor TENO-NT. Physical conservers                                                                                                    |
| 10000 | and a second second |        | 111111<br>111111<br>111111       | <ul> <li>Sciency interface ship idded NV FL<br/>(second neity parts), parts,<br/>(second restrict parts),<br/>(second restrict parts), pages,<br/>(second restrict parts), pages, (second relation<br/>contait determ with the second relation.</li> </ul> |
|       | ï                   | ini i  | dalan kernelit<br>dalam kernelit | &殿 :1:1:1:1:1:1:1:1:1:1:1:1:1:1:1:1:1:1:1                                                                                                    |
|       |                     |        |                                  |                                                                                                    |
|       |                     |        |                                  |                                                                                                    |
|       |                     |        |                                  |                                                                                                    |
|       |                     |        |                                  |                                                                                                    |

#### 【画面16】

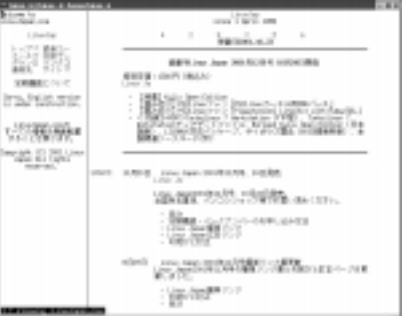

#### 【画面17】

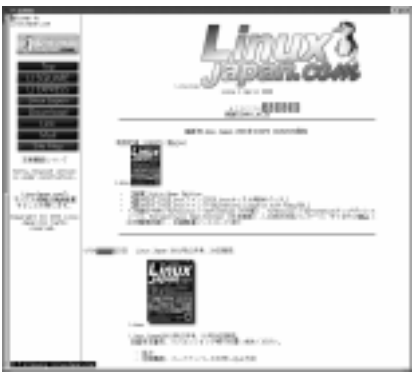

ンライン画像表示パッチ([5] 画面17)を使 うことで画像の表示も行えます。以下、w3m とScreenの組み合わせについて取り上げてみ たいと思います。

・外部ブラウザを screen 経由で呼び出す

w3m には、複数のページを切り替えつつ見 るためのコマンド(SELECT:バッファ選択モー ド)があります。実行例2のようにしてw3mを 起動した後、sを押すとバッファ選択画面が出 ます(画面18)。ここでは、w3mの外部ブラウ ザにScreenを登録することで、w3mをタブブ

#### 【リスト8】

screen -t console tail -f /var/log/messages
monitor on

#### 【実行例2】

\$ w3m http://www.linuxjapan.com/ http://www.debian.org/

\*13 同様に「ファイルの先頭の部分を表示する」ためのheadというコマンドもあります。 \*14 headとtailを組み合わせると、「ファイルの任意の行から任意の行数だけ取り出す」ことができます。また headとtailは行単位だけではなく文字単位での指定もできます。詳しくはマニュアルを見てください。 \*15 本文とは関係ないですが、私は某大学在学当時、aito先生の授業をとってました。

| 【画面 | 18] | w3m | のバ | ッフ | ア選択画面 |
|-----|-----|-----|----|----|-------|
|-----|-----|-----|----|----|-------|

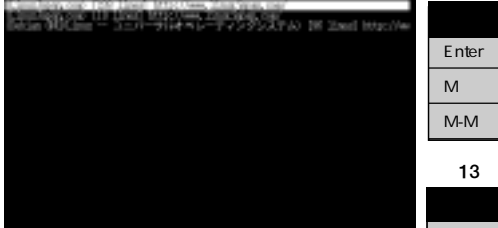

#### 【表11】

| +-       | 動作                            |
|----------|-------------------------------|
| Enter +- | リンクをたどる(GOTO_LINK)            |
| М        | 外部ブラウザでリンク先を表示( EXTERN_LINK ) |
| M-M      | 外部ブラウザで現在のページを表示(EXTERN)      |
|          |                               |

# 【表12】

【表14】

+-

2 Shift +- + M

2 < ESC>M

| +-           | 動作               |
|--------------|------------------|
| Ctrl +- + M  | リンクをたどる(通常の動作)   |
| Shift キー + M | リンク先を外部ブラウザで表示   |
| <esc>M</esc> | 現在のページを外部ブラウザで表示 |
|              |                  |

動作

| +-           | 動作                 |
|--------------|--------------------|
| Shift キー + M | リンクを新しいウィンドウで開く    |
| <esc>M</esc> | 現在のページを新しいウィンドウで開く |

【画面19】w3mで外部ブラウザを登録している 様子

| 87463W845743X7946                                          | 382      |
|------------------------------------------------------------|----------|
| 880703'34                                                  |          |
|                                                            |          |
| クッキーの設定<br>ミッキーを設定する。<br>Status Integration Marine counted | 831 1317 |

#### ラウザ風に使う方法を解説します。

外部ブラウザは、コマンドライン引数で与え られたURLを処理できるものであれば何でも 使うことができます。呼び出し方法は、w3m の(lynx風ではない)デフォルトのキーマップ では表11のようになっています。Enterキーは ^Mでも入力可能ですから表12のように覚えま しょう。外部ブラウザは3つまで登録できます。 2番目の外部ブラウザを使いたいときは、2M、 2 < ESC > M とします。

ここで、以下のようなスクリプトを作って実 行可能にしておきます。

#### #!/bin/sh screen w3m \$@

#### 【リスト9】

#!/bin/sh \$HOME/bin/mozilla-remote -remote OpenURL\(\$@,new-window\)

【画面 20】w3m で見ているページを mozilla-remote 経由で表示

# STREET, LA.D. C Dalament Co. NUMBER OF STREET 31000

ファイル名はw3m-remoteとしておきましょ う。これを、外部ブラウザの1番目に登録して おきます。。でオプション設定パネルを表示さ せて(OPTIONS) 外部ブラウザにw3m-remote のパスを記述しておきます(画面19)。

すでに説明した通り、Screen のセッション の中でscreenを実行すると、新しいウィンド ウを開いて指定されたコマンドを実行します。 つまりw3m-remoteは、新しいウィンドウを開 いて、指定されたURLアドレスをw3mで開く という動作をします。

このスクリプトを登録することで、表13に 挙げた動作が可能になります。

なお、普段は「gでの終了時に確認する」を On にしているけど、w3m-remote から起動さ れたw3mを終了させるときにいちいち確認さ れるのはうっとうしいという場合は、-。 confirm\_qq=0 つきでw3m を起動するように w3m-remote を修正してください。w3m-remote と同様に、

#!/bin/sh screen wget \$@

#### といったスクリプトを2番目の外部プラウザに

登録しておくと、表 14が可能になります。 wget が裏で動いてい ますからダウンロード が終わるのを待たずに w3m の操作を続けら れるという訳です。 wget の代わりに後述 のAriaを使うこともで きます。

なお、私は3番目の 外部ブラウザにはリス ト9のスクリプトを登 録しています(画面 20) mozilla-remote については REMOTE CONTROL OF UNIX NETSCAPE 」をご 覧ください<sup>\*16</sup>。

#### URL を Screen のレジスタに保存

リンクをダウンロード

現在のページをダウンロード

私はSDL Watch (「7 1)という、SDL 関連の 最新情報をお知らせするサイトを管理していま す。さまざまなメールや Web ページから SDL Watchで使えそうなネタを探して、一言コメン トを付け加えてそれを紹介しています(ほとん どがWebページの紹介.....) SDL Watch で やっていることは、言ってしまえばそれだけの ことなのですが(自虐的) そこで面倒になる のば URLアドレスを自分の文書にひっぱって くる」作業です。

#### 私の場合は、

- A1番目のウィンドウではEmacs が動いて おり、ここでメールを読んだり文章を編集 する.
- B 2番目のウィンドウではw3m が動いてお り、ここでネタに使えそうなWebページを 探す.

という状態で作業をしています。Screenのコ ピー&ペーストを使うと、w3m 側で現在見て いるページのURL アドレスを何らかの方法で 表示しておいて、それをコピーして Emacs 側 でペーストすることで、ある程度は楽をするこ とができます。例えばこんな感じです。

- 1. w3m側でU(GOTO)を押し、^Pでヒスト リを1回たどる。これが現在見ているペー ジのURLのはずです\*17。
- 2. ^Aaで行頭に移動してから^A[でコピーモー ドに入った後、Enter キーを押して開始位 置確定
- 3. ^E で行末に移動して Enter キーを押すこ とで範囲確定 コピー
- 4. Emacsのウィンドウに移動して適当な場 所で^A1でペースト

Uの代わりにc(PEEK:現在のURLアドレス を表示) も使えますが、この場合はコピーモー ドに入った後に、URLアドレスの先頭までカー ソルを持っていくのが多少面倒になります。ま た、Uにしてもcにしても、画面に入りきる程 度の長さのURLアドレスであればそれでいい

\*16 最近の Mozilla 0.9.5 で実装された「新しいタブで開く」(Open In New Tab)をなんとか mozilla-remote から呼び出したいのですが、今のところうまくいっていません……。 \*17 フレームを使ったペー ジでは必ずしもそうではないのが厳しいです。

のですが、画面に入らない長さのものでは、複 数回に分けないとコピーできず不便です。

そこで、「w3m 側でURLをScreen のレジス タに送りつける方法」を考えてみます。

まずは^A?でヘルプを眺めます。普段使っ てる^A[、^A]は、それぞれcopy、pasteとい うコマンドが割り当てられていることが分か ります。

マニュアルを読むと、pasteではキー(レジ スタ名)を指定可能で、それが省略されると「.」 というキーが使われることが分かります。copy コマンドで「.」という名前のレジスタに指定さ れた範囲の文字列が記憶されて、pasteでその 中身が貼り付けられるという流れです。さらに マニュアルの中身を「register」で検索して ゆくと、レジスタに中身をセットするためのコ マンドは、他にもreadreg、registerなどが あることが分かります。前者はファイルの中身 をレジスタに入れ、後者は指定された文字列を レジスタに入れることができるようです。

すでに説明したように、w3mには外部ブラウ ザを起動する機能があります。引数にはURLア ドレスを入れてくれますから、「外部ブラウザ」 として、register コマンドをうまく発行でき るような仕組みがあれば目的を果たせそうです。

そこで役に立つのが、3.9.9からサポートさ れるようになったScreenの-X(コマンドライ ン)オプションです。-X付きで呼び出すと、そ れに続く文字列をScreenのコマンドであると して評価させることができます。例えば、リス ト10のようにすると、レジスタ「.」に「Linux Japan」という文字列が入ります。^A」と入力 すると、「Linux Japan」という文字列がペース トされるはずです(画面21)。

そこで、w3m外部ブラウザとして以下のようなコマンドを登録します。

screen -X register .

リンクをMでたどると、そのリンクのURL アドレスがScreenのレジスタに入ります。ま た、< ESC > Mで現在見ているページのURL アドレスがScreenのレジスタに入ります。こ の方法を使うと、w3mで表示されているペー ジのURLアドレスをEmacs側にペーストする には、

- u3m 側で < ESC > Mとして現在見てい るページのURLアドレスをコピー
- Emacsのウィンドウに移動して適当な場 所で^A]でペースト

というふうに簡略化されてとても快適です。 もちろん、最初から「URLアドレスをScreen のレジスタに送りつける」ための機能をw3m

#### 【リスト10】

screen -X register . "Linux Japan"

【画面21】コマンドラインからレジスタに文字列 を送った様子。次の行でコマンドラインからペー ストさせています。

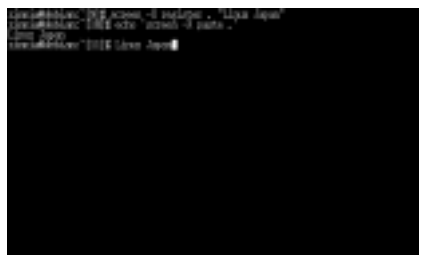

側に実装して、専用キーに割り当てるといった ことも可能です。しかし、w3m 側でできるこ と、Screen 側でできることをよく知り、その 中で目的の機能を実現できるかどうかを考える というアプローチを忘れないようにしてくださ い\*18。

# GUI アプリとの連動

X上の端末で作業をしている場合は、何も狭 い端末の中だけですべての仕事をしようなどと 考えることはありません。必要に応じて端末の 外で動くアプリケーションを使いましょう。ア プリケーションによっては、コマンドラインか ら指示を送れるものがあります。

#### XMMS

XMMS ([ 8 ]) は、

\$ xmms ファイル名

とすることでXMMSを起動して指定されたファ イルの演奏を始めます。このとき、「設定」 「オプション(タブ)」 「複数のXMMSの起 動を許可する」のチェックを外すと、すでに XMMSが起動している場合はそのXMMSに対 して指示を送ることができます(画面22)。

#### Aria

ダウンロードツールのAria では、

\$ aria -g < URL >

で、ダウンロードするURLを送ることができ ます(画面23)。w3mの「外部ブラウザ」にAria を登録すると、

- ・ダウンロードの最中もw3mの操作を続けることができる
- ・複数のダウンロードの状況を一目で確認で きる

【画面22】XMMSで演奏するファイルをコマンド ラインから指示

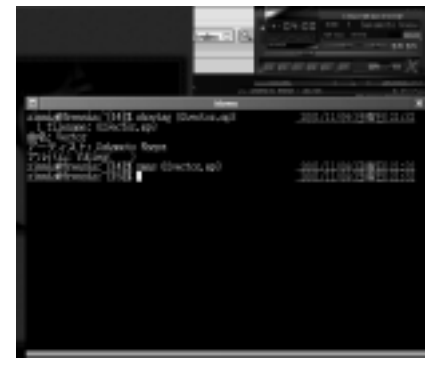

・細かい設定(速度制限、PROXYなど)を
 GUIで行える

といった利点があります。

# その他

本稿では詳しく触れることができなかった Screenの機能を簡単に紹介します。各機能の 詳細はinfoをご覧ください。

## ハードコピー

hardcopy(^Ahまたは^A^H)\*<sup>19</sup>コマンドで、 画面のハードコピーを撮れます。ハードコピー の結果はhardcopy.Nという名前(Nは数字) で、Screenの起動したディレクトリにセーブ されます。セーブする場所を変えたいときは hardcopydirコマンドで指定してください。

#### ログ

log (^AH) コマンドでログをとる、とらな いの設定を切り替えます。セッション全体で

#### 【画面 23】Aria でダウンロードさせたいファイル をコマンドラインから指示

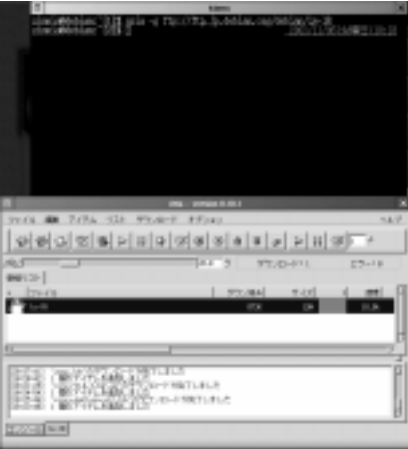

\*18 なお、w3m では外部ブラウザは3 つまでしか登録できません。私はすでに書いた通り3 つとも登録してしまっておりますので、ソースをいじって4 つ目の外部ブラウザを登録できるようにしました。このくら いの変更なら自分の責任でなんとかできる範囲だと思います。 \*19 インストール時の /etc/screenrc では、これらのバインドを無効にする設定が入っています。そのためデフォルトでは使えませんのでご注 意ください。 script(1)と同様なログをとることができま す。ログはscreenlog.Nという名前(Nは数 字)でセーブされます。

#### リージョン

Screen では端末を複数の領域に分割し、そ れぞれに別々のウィンドウを表示させられます。 このとき、個々の領域をリージョンと呼びます。 リージョンの操作の表15 に示します。

#### マルチユーザモード

Screenは、複数のユーザーで1つのセッショ ンを共有できます。これをマルチユーザーモー ドといいます。このモードでは、ユーザーごと に権限を設定したり、使えるコマンドを制限し たりできます。マルチユーザモードを使うと、

・発表するユーザーがセッションを作る
 ・聴衆ユーザー達にアクセス権限(見るだけ))
 を与え、セッションに接続させる

などとすることで、発表者の操作を聴衆の目の 前の端末に配信させるといったことが可能です。

# まとめ

いくら「Screenは便利だ」といっても、そも そもコンソールと、そこで動くアプリケーショ ンを有効に活用してなければその「便利さ」を 十分に得ることはできません。しかし、本文中 でも述べましたが、コンソールだけですべての 作業をやるべきだとは私は考えていません。

コンソール上のアプリケーションと、Xのア プリケーションは排他的な存在ではなく、それ ぞれに適した使い方があるはずです。それを理 解し、コンソールでできることを増やしておい て、それをScreenの中で動かすようにする努 力はとても有益だと思います。

・端末をいくつも立ち上げなくても済むため
 スペースの節約になる

#### 【表15】リージョン操作

| +-                                  | 動作                                                                                                    |
|-------------------------------------|----------------------------------------------------------------------------------------------------|
| split ( ^AS )                       | リージョンを2つに分割します。新しいリージョンには何もないウィンドウ(ウィン<br>ドウ番号 - ) が割り当てられます。Emacsのウィンドウ操作における^X^2に相当し<br>ます。                                   |
| focus [direction]( ^A <tab> )</tab> | 別のリージョンにフォーカスを移します。directionには、up(前)、down(次)、top<br>(先頭)、bottom(末尾)を指定できます。省略するとdownが指定されたことになり<br>ます(Emacsのウィンドウ操作における^Xoに相当)。 |
| only ( ^AQ )                        | 現在のリージョンを残して他をすべて閉じます。Emacsのウィンドウ操作における<br>^X^1 に相当します。                                                                         |
| remove ( ^AX )                      | 現在のリージョンを閉じます。リージョンが1つの場合は何も起こりません。Emacs<br>のウィンドウ操作における ^X0 に相当します。                                                            |
| resize [lines]                      | 現在のリージョンのサイズを変更します。                                                                                                    |
| resize +N                           | N行追加                                                                                                    |
| resize -N                           | N 行減少                                                                                                    |
| resize N                            | N行にする                                                                                                    |
| resize =                            | すべての行を同じ高さになるようにする                                                                                                    |
| resize max                          | 指定できる最大の行数にする                                                                                                    |
| resize min                          | 指定できる最小の行数にする                                                                                                    |

・Xのウィンドウの数も減るので、キーボー
 ドでの切り替えも素早くできる

- ・仮想端末もキーボードで手軽に切り替えら れる
- ・リモートからログインして操作することも
   できる
- ・回線の切断に強い

Screen のセッションはリモートから接続し ても軽快に動作します。9600bpsのモデム経由 でもしっかり動きます。

# あとがき

私は普段からノートパソコンを持ち歩いてい ます。Screen の中でメールの読み書きやプロ グラミングなどを行っていますが、近くにデス クトップマシンがあるときは、そこからノート パソコンにログインしてScreen のセッション をいじっています。私のノートパソコンは大き めのキーボードとトラックボールつきで、個人 的にはかなり扱いやすいと思っていますが、そ れでもやはり使い慣れたHHK Liteやホイール 付きマウスにはかないません。

ところで、私がScreenの紹介を目的とした ページ([10])を公開したとき、周囲でScreen を使っている人はほとんど見つかりませんでし た。当時の私はそのような「Screenの知名度、 評価の低さ」を以下のように分析しています。

Screenの存在を知らない人が多い

- Screenの素晴しさに気付いていない人が 多い。
- Screenの便利なところを活用していない人 が多い

今でもScreenのことを扱った文献やページ はそれほど多くないような気がしますが、本稿 がScreenの知名度向上と、皆さんのScreen生 活をより豊かにするきっかけになることを祈っ ております。

#### Resource

[1] screen

#### [6] REMOTE CONTROL OF UNIX NETSCAPE

http://home.netscape.com/newsref/std/x-remote.html

[7] SDL Watch

http://www2.jan.ne.jp/~zinnia/sdl/watch.html

- [8] XMMS
- http://www.xmms.org/
- [9] Aria

http://aria.rednoah.com/

#### [10] Coming Soon

http://www2.jan.ne.jp/~zinnia/

- http://www.gnu.org/software/screen/
- [2] freshmeat II http://freshmeat.net/
- [3] JM Project による Screen マニュアル和訳版 http://www.linux.or.jp/JM/html/GNU\_screen/man1/screen.1.html
- [4] w3m Home Page http://w3m.sourceforge.net/
- [5] w3mのページ

http://ei5nazha.yz.yamagata-u.ac.jp/~aito/w3m/